# Load Cell Simulator SG-PA8201

| +2.1200 <sup>02:43</sup>    |
|-----------------------------|
|                             |
|                             |
|                             |
|                             |
|                             |
|                             |
|                             |
|                             |
|                             |
| PA8201                      |
| DIGITAL LOAD CELL SIMULATOR |
|                             |
|                             |
|                             |

## AMALGAMATED INSTRUMENT CO

Unit 5, 28 Leighton Place Hornsby NSW 2077 Australia Telephone: +61 2 9476 2244 Facsimile: +61 2 9476 2902 ABN: 80 619 963 692

e-mail: sales@aicpl.com.au Internet: www.aicpl.com.au

#### Description

Model SG-PA8201 is a hand held digital load cell simulator which can be used to simulate load cell outputs in the range -3.1mV/V to +3.1mV/V. The signal output is increased and decreased via the front panel pushbuttons.

For example when connected to a load cell display which provides 10VDC excitation the SG-PA8201 will allow the output to be varied from -31.000 to +31.000 mV.

A numerical and bargraph indication of output is provided on the display. The display is also provided with selectable on/off backlight and auto display off timer which helps conserve battery power.

The SG-PA8201 is supplied with a rechargeable 9V battery and plug in charger.

#### **Specifications**

| Output:                 | -3.1000 to +3.1000mV/V                                                         |
|-------------------------|--------------------------------------------------------------------------------|
| Excitation              | 5 to 12VDC                                                                     |
| Accuracy/non linearity: | 0.01% of full scale with 10VDC excitation                                      |
| Display:                | LCD black characters with backlight available                                  |
| Supply:                 | 9V rechargeable battery                                                        |
| Output resistance:      | DIP switch selectable $350\Omega$ , $700\Omega$ , $1000\Omega$ or $2000\Omega$ |
| Dimensions:             | 170 x 75 x 30 mm                                                               |
| Weight:                 | 480 gms                                                                        |

#### Connections

The simulator connection is on the base of the SG-PA8201 and the DIP switches are on the back of the SG-PA8201.

The screw terminal adaptor is included for ease of connection.

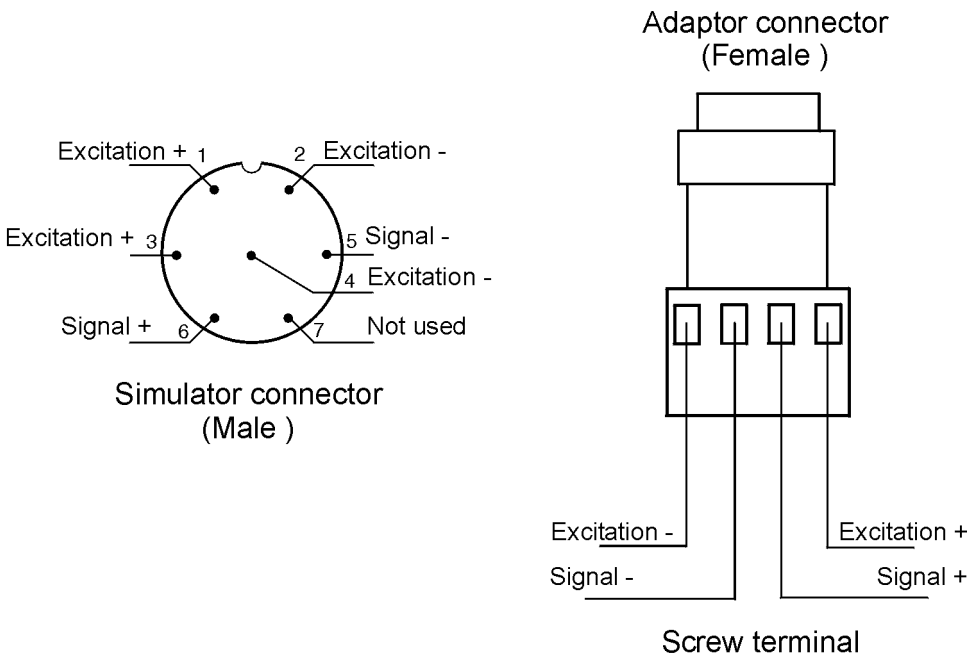

adaptor

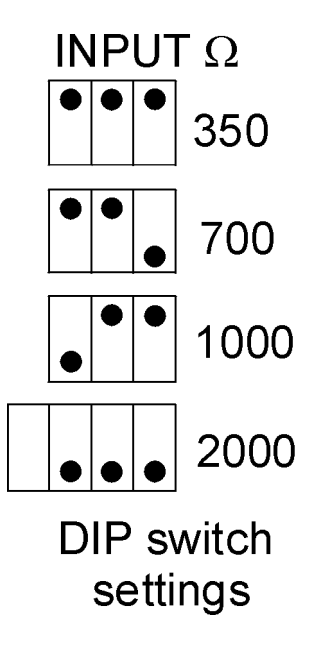

### Operation

Power on & initial display

Turn power on switch to 1(ON) and press the  $\square$  key. Display showing software level, battery level & other details shows for 3 seconds then goes to the normal operation mode display.

 $\circ~$  Normal operation mode display

The following items are displayed in the normal operation screen

- TOP LH corner output level. For example if this shows as 1.0000 mV/V and excitation voltage is 10VDC then the output voltage is 10mV.
- TOP RH corner Auto power off timer. Simulator will power off when timer counts down to zero and sounds the alarm.
- BOTTOM RH corner Bar graph area. The bar graph will increase a step when the output signal increases by 0.1000mV/V. The signal is increased or decreased using the ▲ and ▲ buttons. The resolution for increase or decrease can be changed using the ▲ or ▶ buttons.

• Function Menu Mode

To enter function mode press the **I** and **D** buttons **together**.

The functions and settings available in Function mode and shown in the flow chart below.

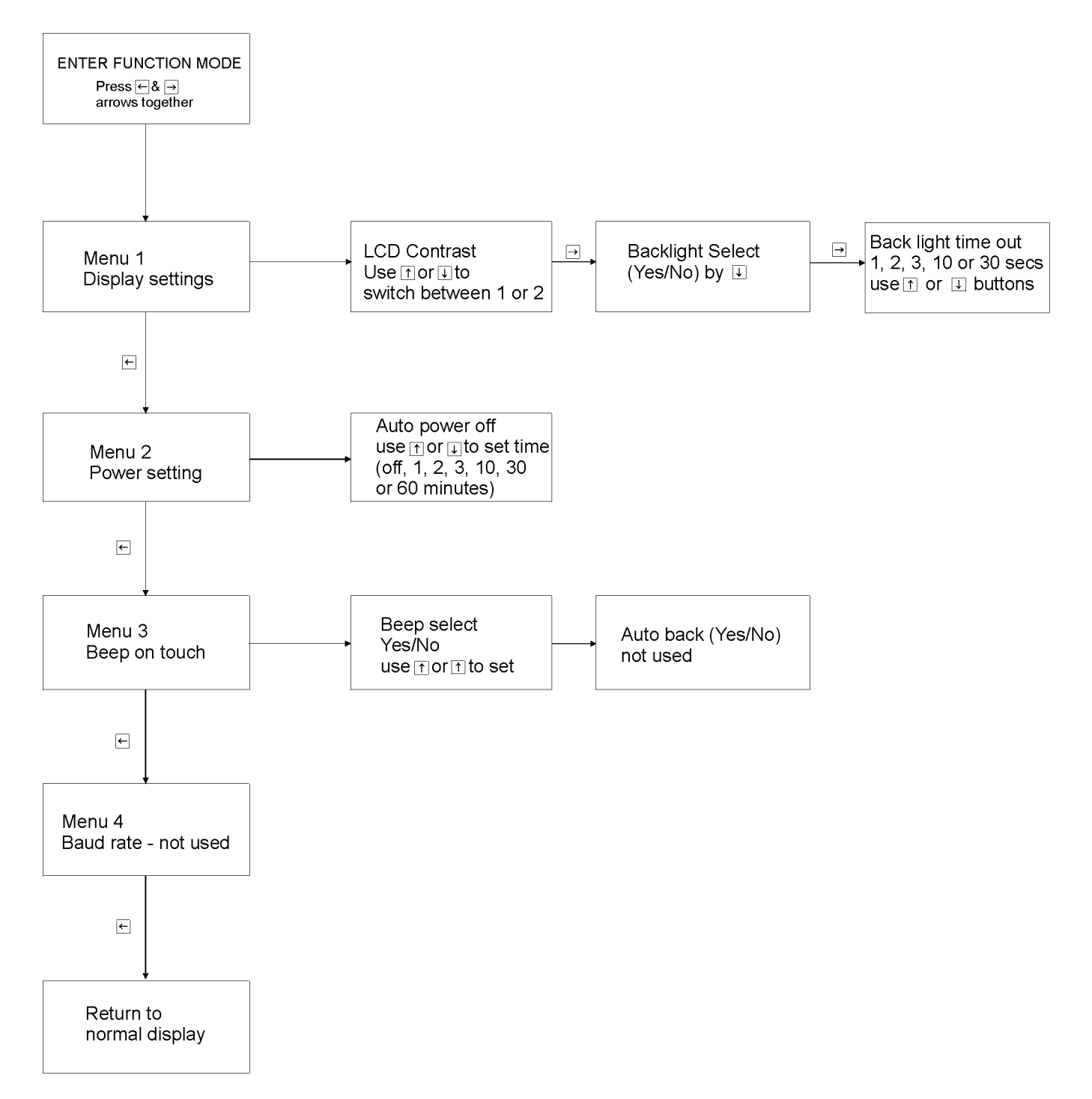